# Wenn Sie mit meiner Dienstleistung zufrieden sind, würde ich mich über eine kurze Bewertung bei Google sehr freuen 🔅

Rezension schreiben (kritische Bewertung)

Eine Google Rezession bzw. Kunden Bewertung über

Google schreiben. Sie benötigen ein Google-Konto, damit

Sie eine Bewertung auf Google abgeben können.

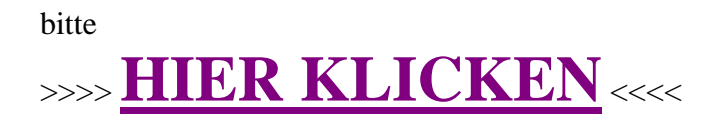

Video Anleitung auf Youtube - Bewertung auf Google abgeben

bitte

>>>> <u>HIER KLICKEN</u> <<<<

# Schriftliche Anleitung: Bewertung auf Google abgeben

Sie möchten für ein Unternehmen mit dem Sie zufrieden sind eine Bewertung auf Google abgeben. Die Rezensionen helfen dem Unternehmen Vertrauen zu neuen Kunden aufzubauen. In dieser Anleitung erkläre ich Ihnen, wie Sie eine Bewertung abgeben und was Sie dazu benötigen. Zudem erkläre ich Ihnen welche Informationen öffentlich sichtbar sind.

## Sie benötigen ein Google Konto um eine Bewertung abzugeben.

Sie benötigen ein Google-Konto, damit Sie eine Bewertung auf Google abgeben können.

Was ein Google-Konto ist und wie Sie ggf. die Zugangsdaten dazu zurücksetzen, erklärte ich bereits in einem früheren Blogbeitrag.

» Was ist ein Google-Konto?

#### So bewerten Sie ein Unternehmen bei Google

Melden Sie sich mit Ihrem Google Konto an.
<u>» Was ist ein Google-Konto?</u>
<u>» Zur Anmeldemaske</u>

Nach dem Sie sich angemeldet haben werden Sie auf die Google Suchseite weitergeleitet.

(Falls Sie bereits angemeldet sind, werden Sie direkt zur Google Suchseite weitergeleitet)

- Suchen Sie nach dem Unternehmen, welches Sie Bewerten möchten. Am einfachsten mit dem vollen Unternehmensnamen z.B. "Site IT Rüdisüli" Falls es mehrere Standorte gibt, ergänzen Sie die Suche mit dem Ortsnamen z.B. "Site IT Rüdisüli Hendschiken" Nun sollte auf der rechten Seite der Sogenannte "Knowledge-Graph" mit Informationen zum Unternehmens erscheinen.
- 3. Klicken Sie unterhalb der Unternehmensinformationen auf "Rezension schreiben"

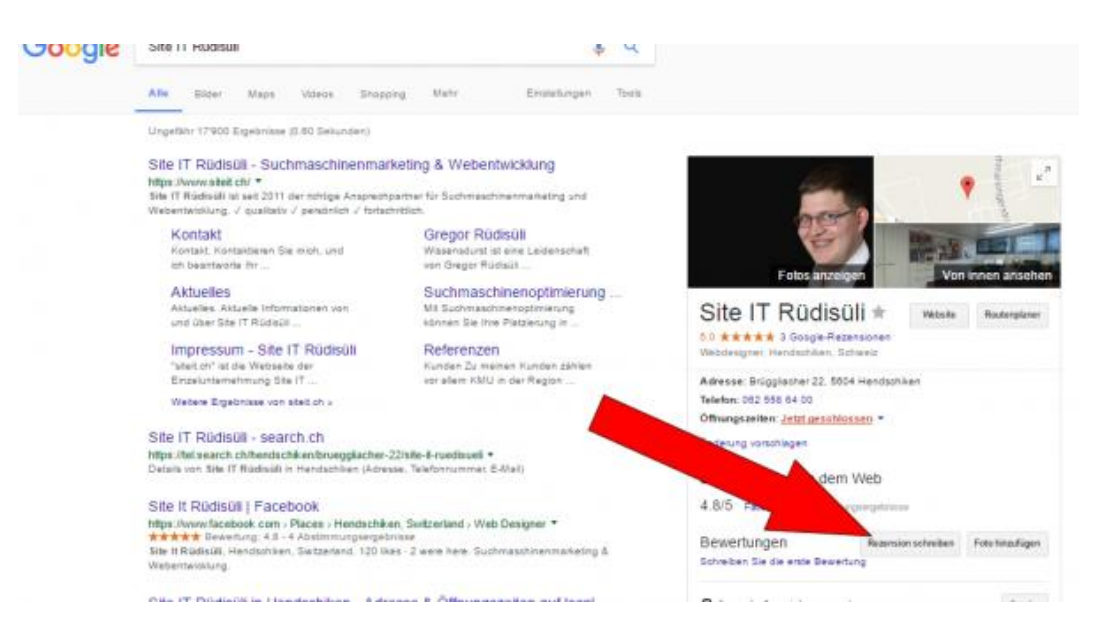

Klicken Sie auf "Rezension schreiben"

Es öffnet sich eine kleine Box in der Mitte.

4. Klicken Sie auf die weissen Sterne um Ihre Bewertung von eins bis fünf Sternen abzugeben. TT11 1 00 1 ~ - -

| Nach dem Klick farben sich diese Orange: 5 Sterne = Beste Bewertung |                                                                                                    |
|---------------------------------------------------------------------|----------------------------------------------------------------------------------------------------|
| ø                                                                   | Bewerten                                                                                                    |
|                                                                     | Gregor Rüdisüli<br>Deine Rezension wird im Web veröffentlicht. Weit<br>★ ★ ★ ★ ★ ★<br>Erfahrungen beschreiben |
|                                                                     |                                                                                                    |
|                                                                     | ABBRECHEN POSTEN                                                                                              |

- 1. Zusätzlich können Sie eine Bemerkung zu Ihrer Bewertung hinzufügen. Ich empfehle dies zu tun, so sehen potenzielle zukünftige Kunden was Ihnen am Unternehmen besonders gefallen hat, bzw. das Unternehmen erhält eine Information was an den Produkten und Dienstleistungen noch verbessert werden kann. (Optional)
- 2. Und Sie können ein Bild zur Bewertung hinzufügen (Optional)

5. Klicken Sie zum Schluss auf "Posten" um Ihre Bewertung zu veröffentlichen.

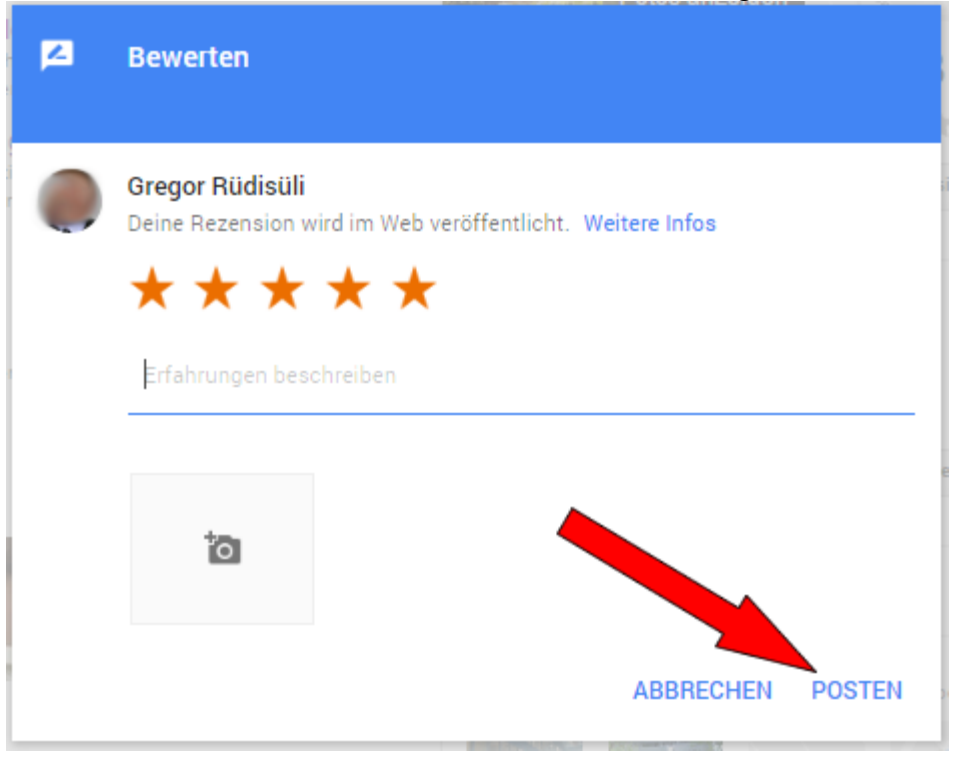

# Was ist von Ihrer Bewertung auf Google sichtbar

Die Bewertung zum Unternehmen ist für jeden sichtbar. Im Detail bedeutet dies;

- Ihr Vollständiger Vor- und Nachname welchen Sie in Ihrem Google-Konto angegeben haben (Verlinkt zu einer Übersicht aller Ihrer Bewertungen und zu Bewertungen hochgeladenen Bilder)
- Die Beschreibung zur Bewertung (falls angegeben)
- Das zur Bewertung hochgeladene Bild
- Eine Angabe wie lange die Bewertung her ist (vor einem Tag, vor einer Woche, vor einem Jahr o.ä.)

## Wo ist Ihre Bewertung sichtbar

Die Bewertung kann in verschiedenen Google Produkten angezeigt werden.

- Google Suche
- Google Maps
- evtl. noch andere